**DISH** Commande DISH - Comment modifier les informations légales du restaurant

### Cliquez sur RESTAURANT .

by METRO

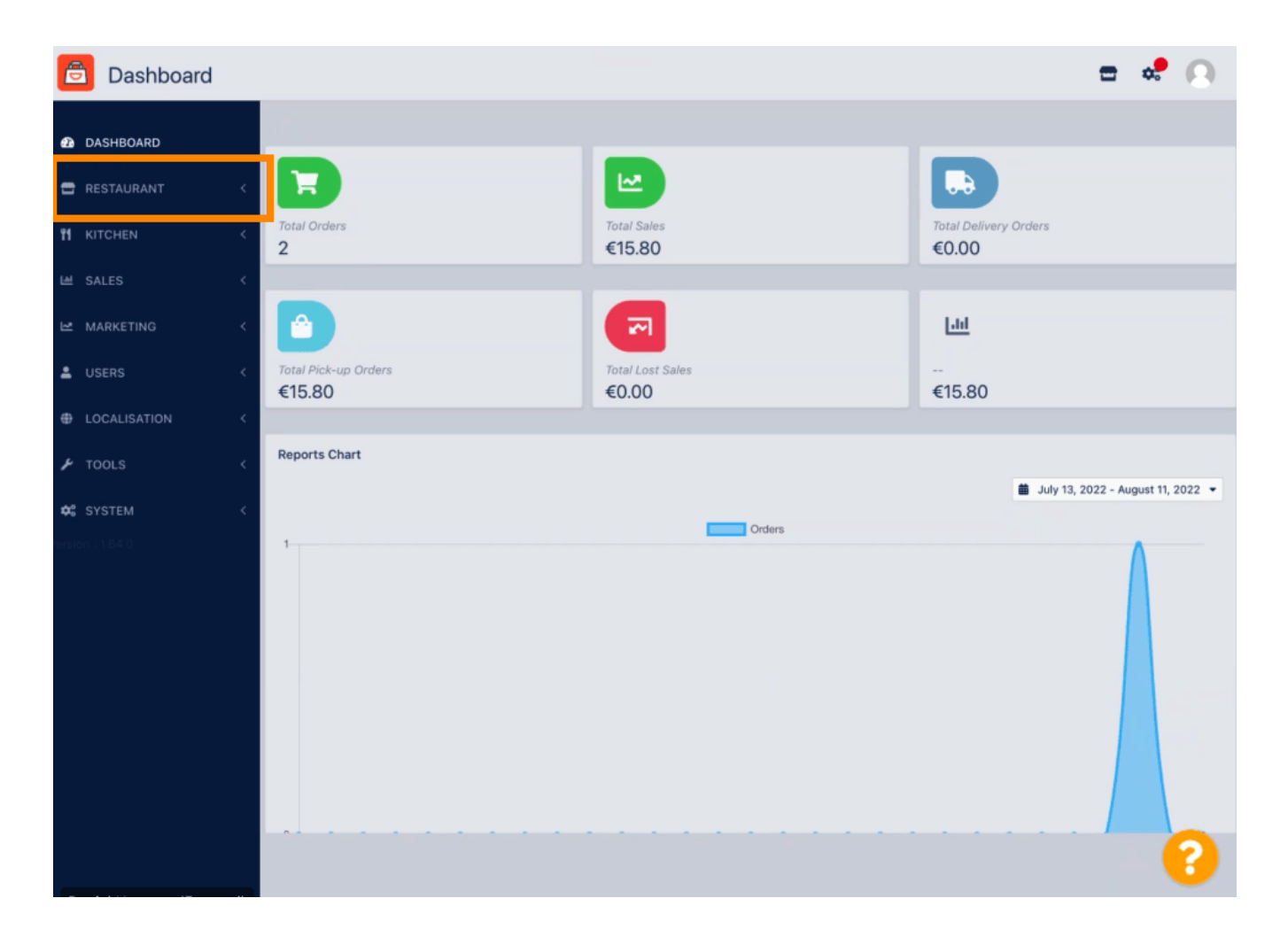

Commande DISH - Comment modifier les informations légales du restaurant

### Cliquez sur Informations légales .

DISH

by METRO

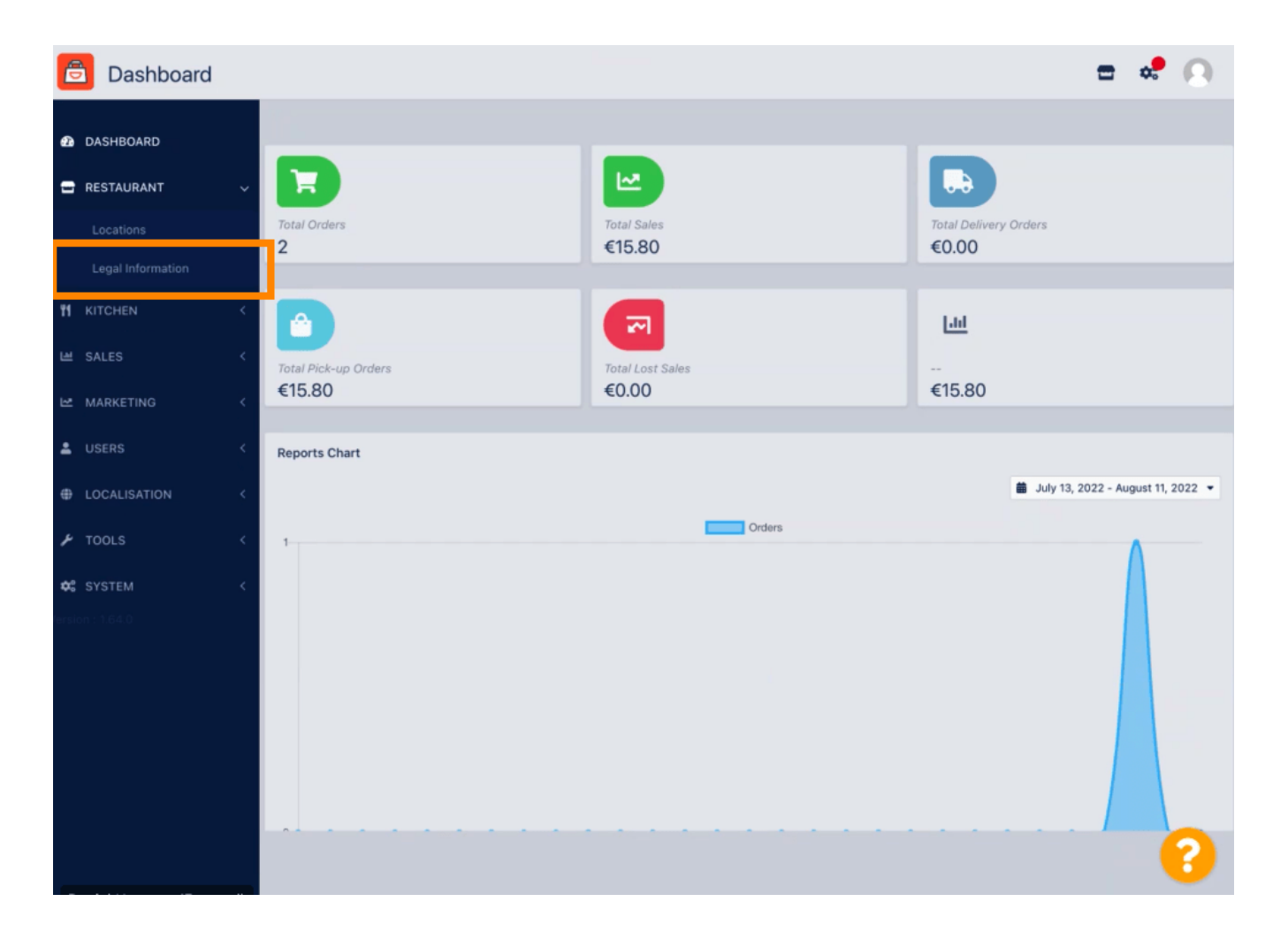

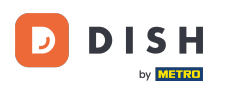

### lci, vous pouvez insérer ou modifier les informations légales de l'entreprise . REMARQUE : Les informations seront affichées dans la vitrine sous Mentions légales.

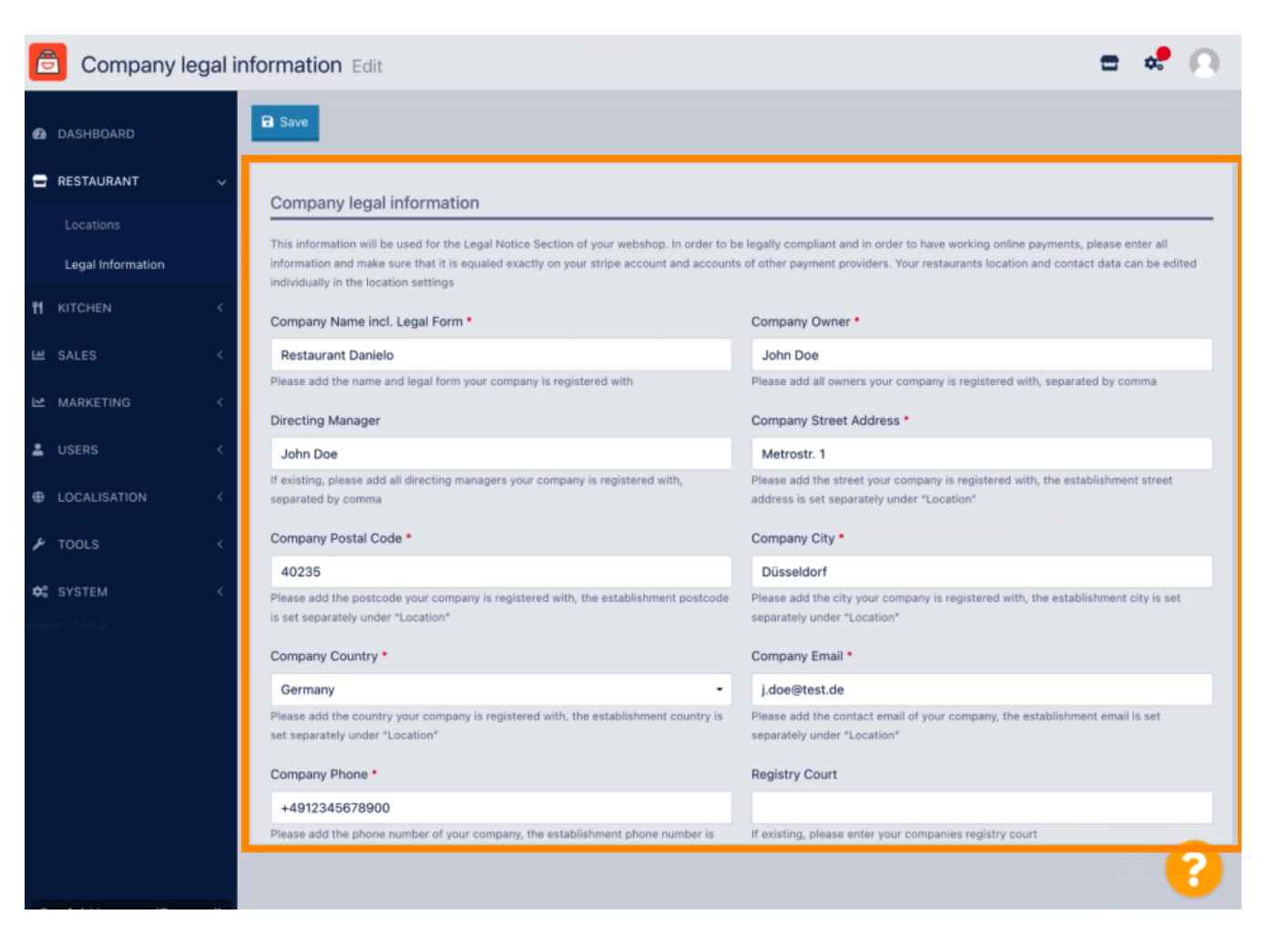

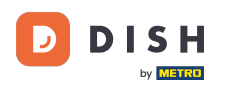

# Faites défiler vers le bas pour voir d'autres champs de saisie. REMARQUE : les informations seront affichées dans la vitrine sous Mentions légales.

| SHBOARD          |   | Company Name incl. Legal Form *                                                                                           | Company Owner *                                                                                                    |
|------------------|---|----------------------------------------------------------------------------------------------------|----------------------------------------------------------------------------------------------------|
| ESTAURANT        | ~ | Restaurant Danielo                                                                                                    | John Doe                                                                                                    |
|                  |   | Please add the name and legal form your company is registered with                                                        | Please add all owners your company is registered with, separated by comma                                                  |
|                  |   | Directing Manager                                                                                                    | Company Street Address *                                                                                                   |
| egal Information |   | John Doe                                                                                                    | Metrostr. 1                                                                                                    |
|                  | < | If existing, please add all directing managers your company is registered with,<br>separated by comma                     | Please add the street your company is registered with, the establishment street address is set separately under "Location" |
| ALES             | < | Company Postal Code •                                                                                                    | Company City •                                                                                                    |
|                  |   | 40235                                                                                                    | Düsseldorf                                                                                                    |
| SERS             |   | Please add the postcode your company is registered with, the establishment postcode<br>is set separately under "Location" | Please add the city your company is registered with, the establishment city is set separately under "Location"             |
|                  |   | Company Country *                                                                                                    | Company Email *                                                                                                    |
| OCALISATION      | < | Germany -                                                                                                    | j.doe@test.de                                                                                                    |
| OOLS             | < | Please add the country your company is registered with, the establishment country is<br>set separately under "Location"   | Please add the contact email of your company, the establishment email is set separately under "Location"                   |
|                  | < | Company Phone *                                                                                                    | Registry Court                                                                                                    |
|                  |   | +4912345678900                                                                                                    |                                                                                                    |
|                  |   | Please add the phone number of your company, the establishment phone number is set separately under "Location"            | If existing, please enter your companies registry court                                                                    |
|                  |   | Register Number                                                                                                    | VAT Identification Number                                                                                                  |
|                  |   | 1324354657687980                                                                                                    | DE222222221                                                                                                    |
|                  |   | If existing, please enter your companies register number                                                                  | If existing, please enter your companies VAT ID                                                                            |

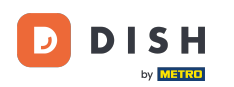

## Faites défiler vers le haut et cliquez sur Enregistrer. REMARQUE : les informations seront affichées dans la vitrine sous Mentions légales.

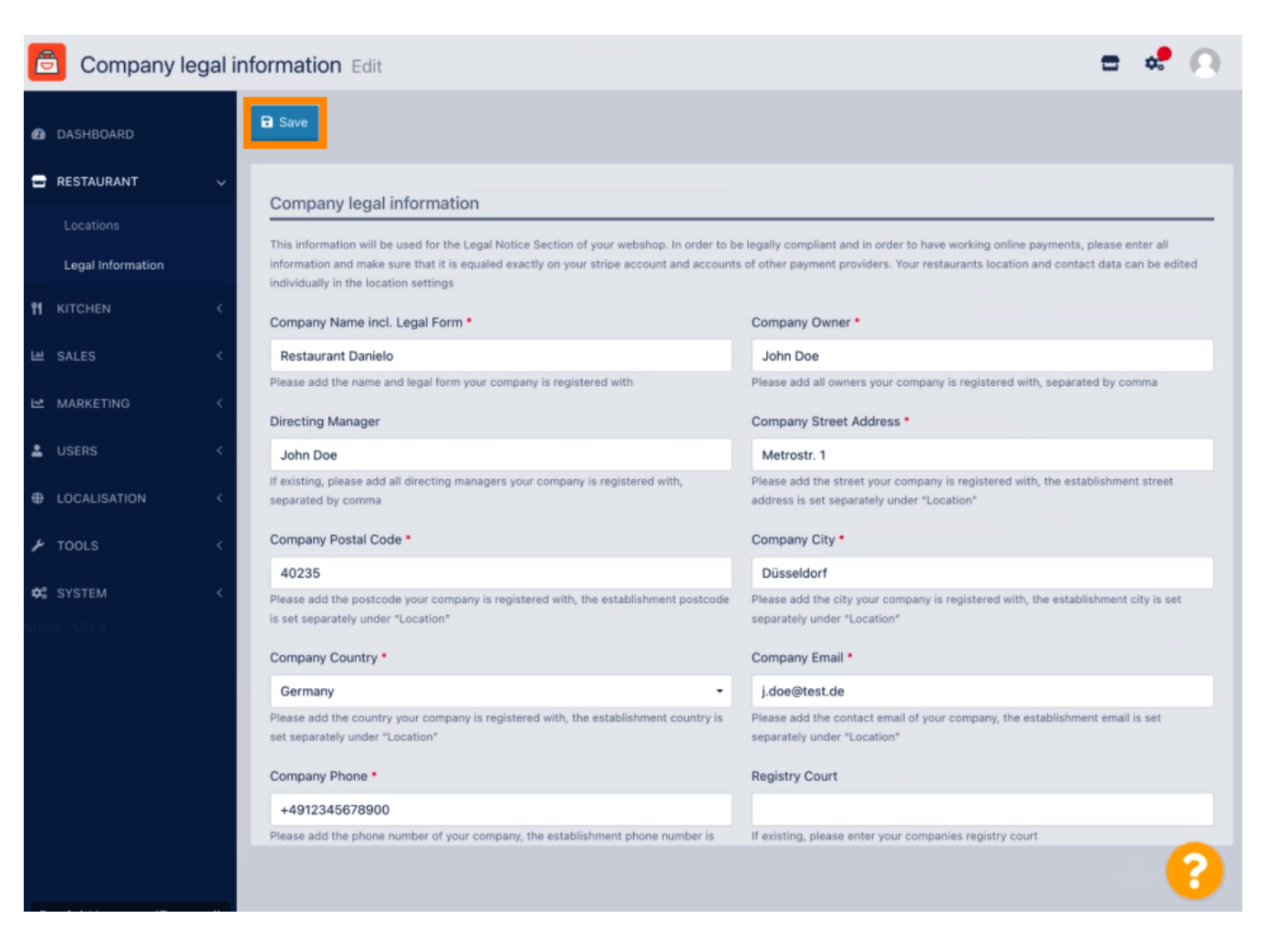

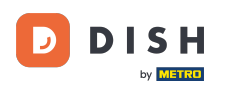

Les informations juridiques de la société ont désormais été mises à jour avec succès.

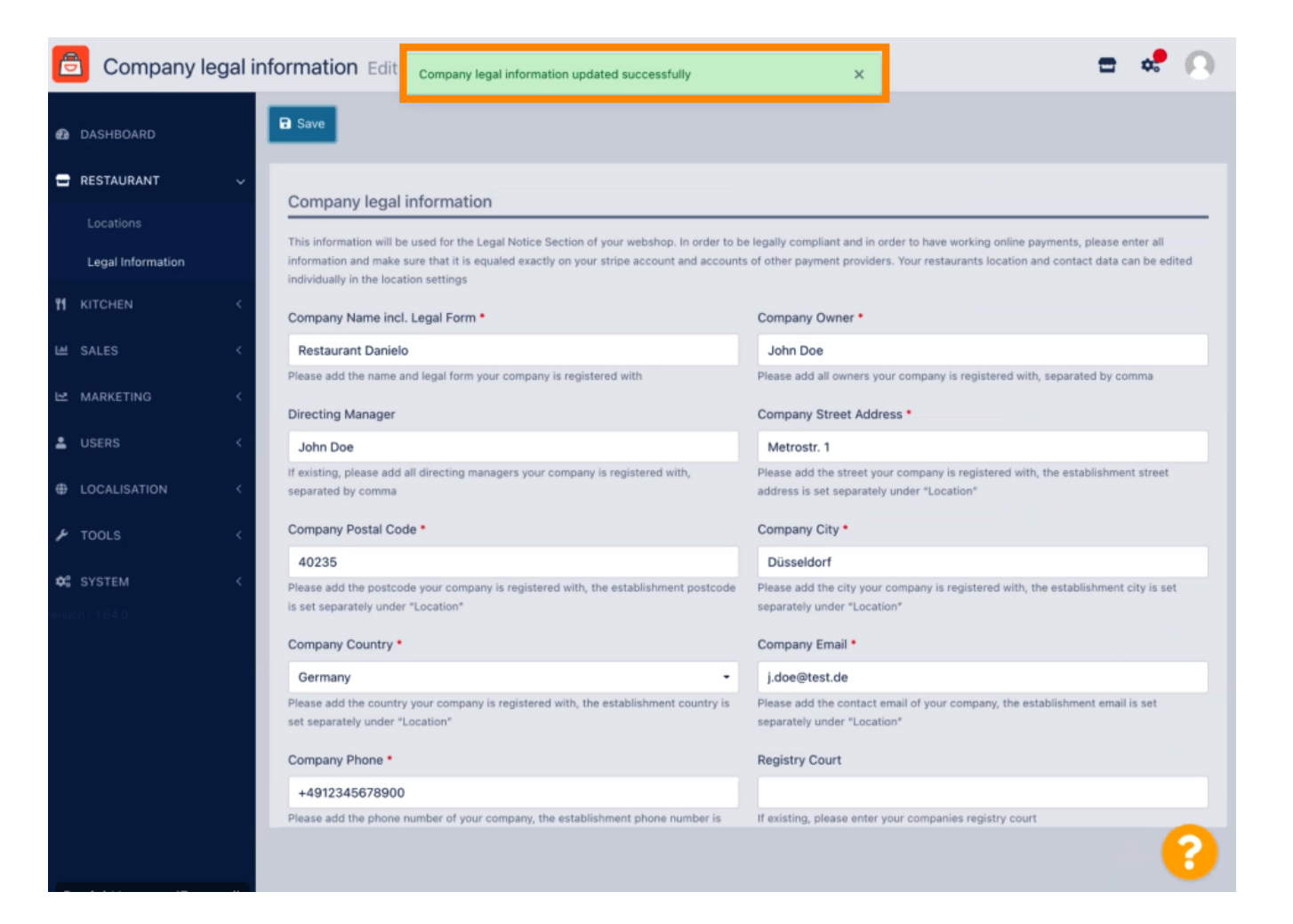

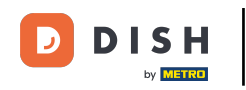

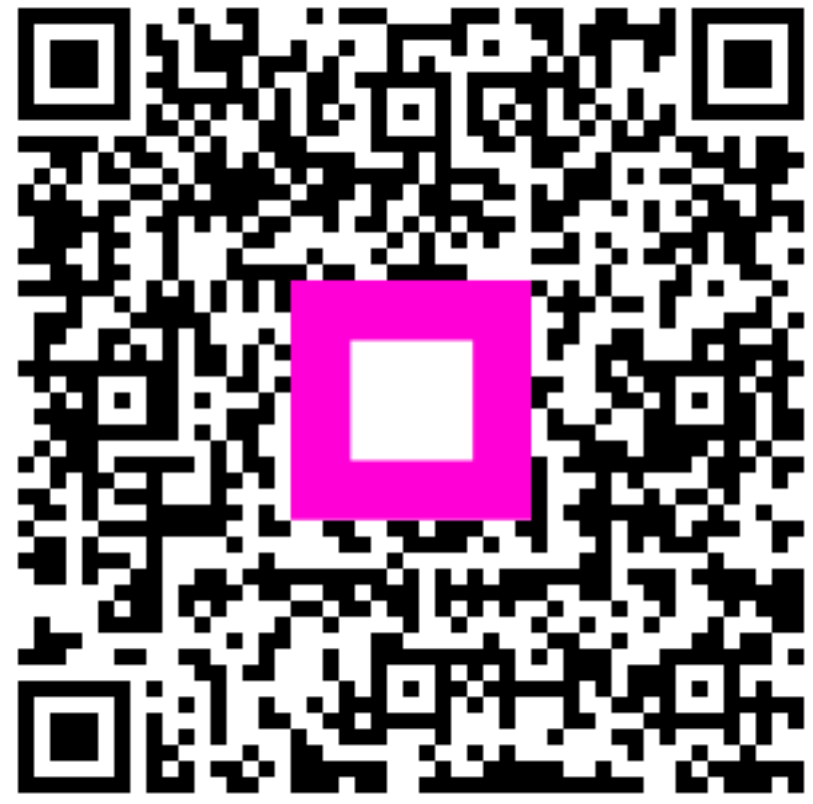

Scannez pour accéder au lecteur interactif